## 山元町公式 LINE への「友だち登録」の手順

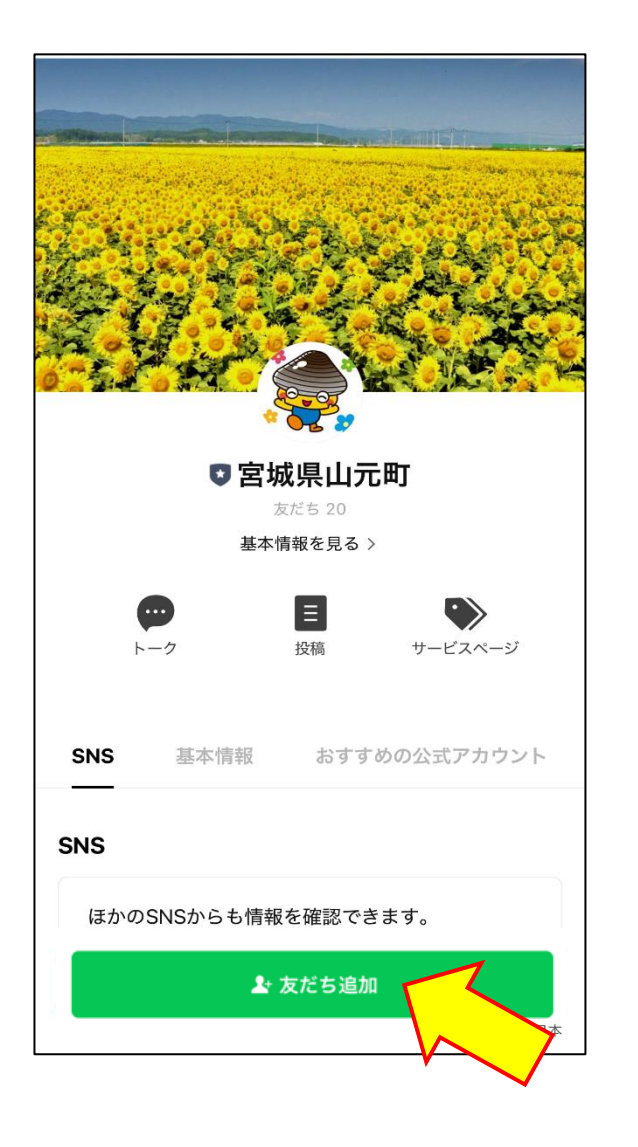

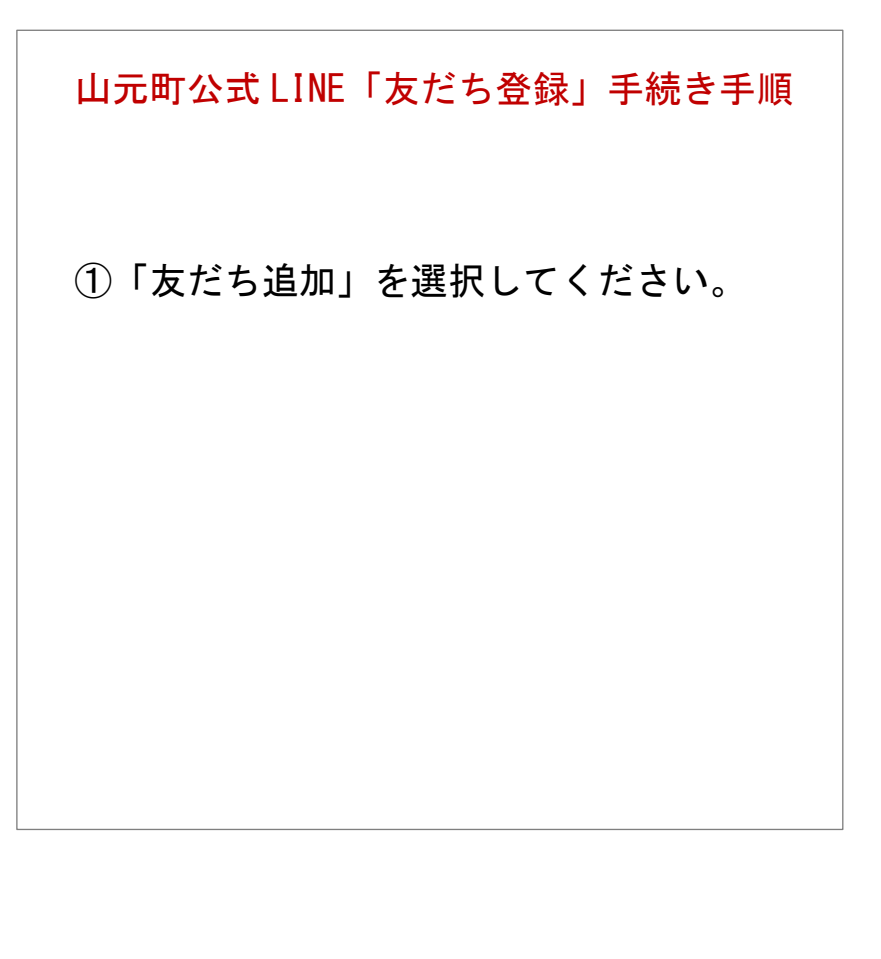

| 9:10<br>◀ Safari<br>〈 『 宮城県山元町                                                                                                    | <br>Q                      | I 🗢 🗖<br>E | ),<br> | 山元田             |
|----------------------------------------------------------------------------------------------------|----------------------------|------------|--------|-----------------|
| (                                                                                                    | 田<br>既読<br>9:09            | 受信設        | 定      |                 |
| GovTech<br>p3.govtech-                                                                                                    | Express<br>express.com     |            | ×      | (2)受信<br>して     |
| 受信設定登録フォーム                                                                                                    |                            |            |        | 1 1             |
| あなたの性別を教えて。<br><ul> <li>男性</li> <li>女性</li> <li>その他</li> </ul>                                                                         | <b>ください。</b>               |            |        | <人力<br>・性<br>・生 |
| あなたの生まれた年を教                                                                                                    | <b>タえてください。</b>            | <b></b>    |        | ・居              |
| 居住地域を選択してく                                                                                                    | ださい。                       |            | J      | ・希              |
| 浅生原                                                                                                    |                            | \$         | ]      |                 |
| <ul> <li>どのような情報を受信さ</li> <li>防災・防犯</li> <li>イベント・講座・券</li> <li>健康・医療・福祉・</li> <li>妊娠・出産・子育て</li> <li>観光</li> <li>文化・スポーツ・生</li> </ul> | されたいですか。<br>室<br>介護<br>涯学習 |            |        | ③入ナ             |
|                                                                                                    |                            | ⊙ 送信       |        |                 |

町公式LINE「友だち登録」手続き手順

言設定登録フォームの項目を入力 てください。

## り項目>

生別

3

- 主まれた年
- 居住地域
- 6望する受信情報

カ後、「送信」を選択してください。

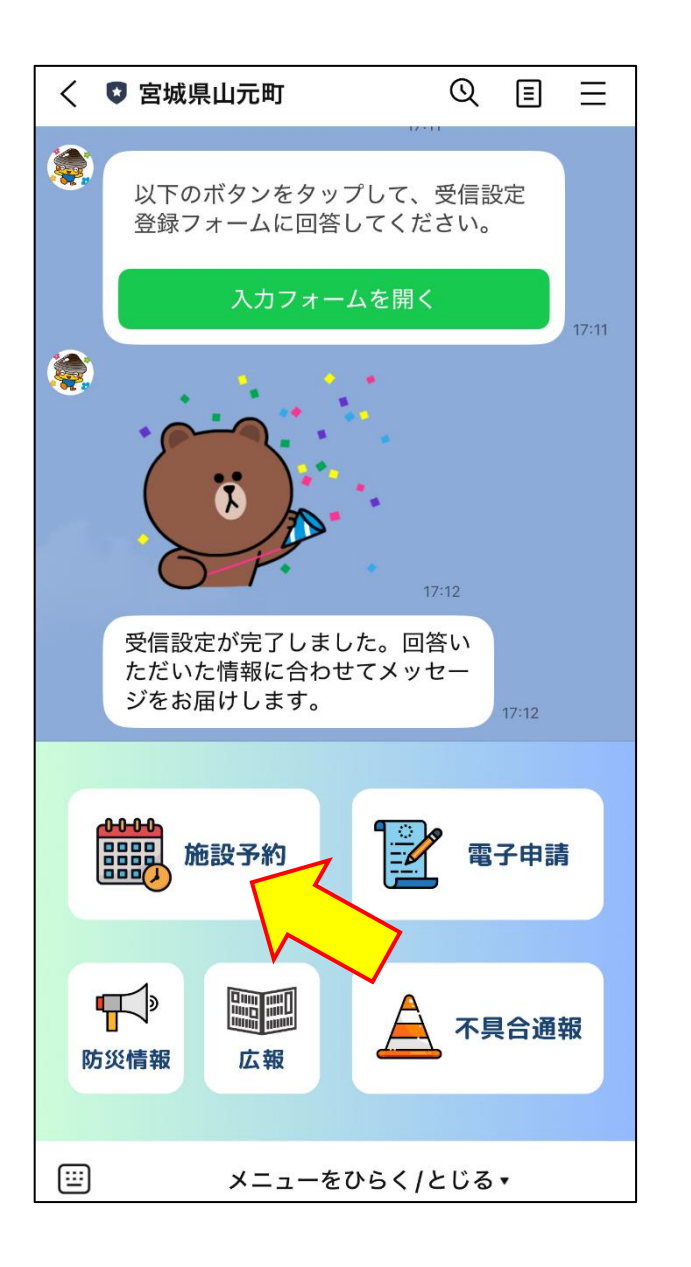

山元町公式LINE「友だち登録」手続き手順

④受信設定の完了です。

※設定が完了したので、山元町公式
 LINE サービスを利用することができます。
 施設使用申請等の手続きは、「施設
 予約」を選択してください。(操作)

手順は別紙参照)